# INDICE

| 1. | Actualización SAGU versión 8.95   | 02 |
|----|-----------------------------------|----|
| 2. | Actualización Tablas Paramétricas | 07 |

### Actualización SAGU versión 8.95

1. Primero se deberá descargar el archivo que contiene la actualización, para ello, ingresar a la página web de la Contraloría General de la República.

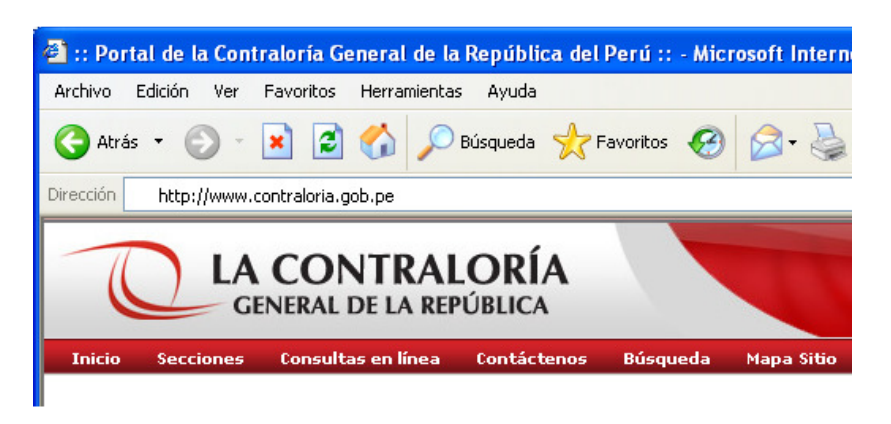

2. En seguida, seleccionar la opción Sistema de Control Gubernamental dentro del menú Secciones.

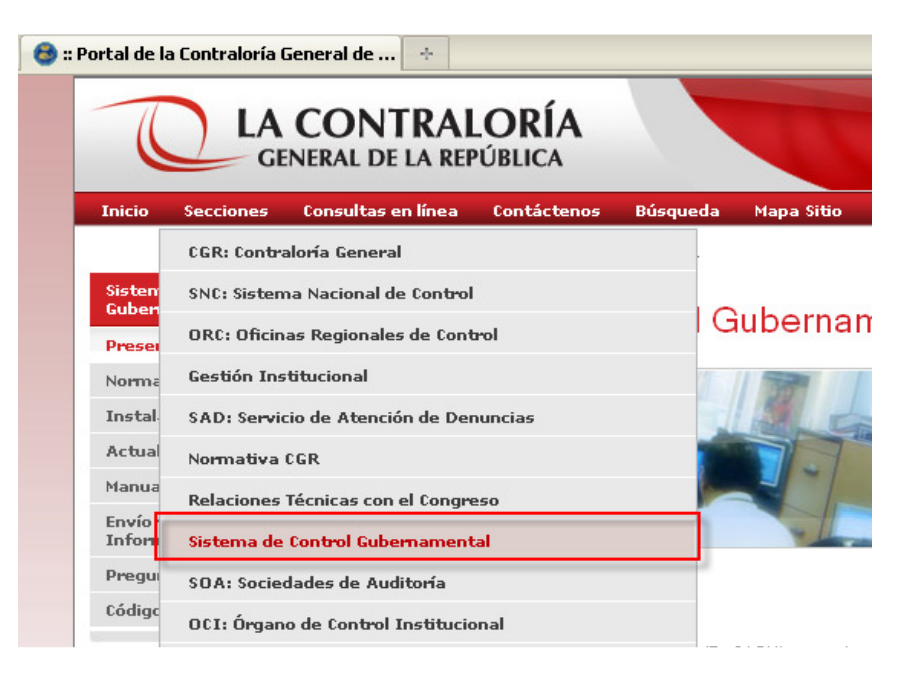

3. Y dentro del menú de la parte izquierda clic sobre la opción Actualizador v. 8.95

|                                     | oisterna de control odbernamental >        |
|-------------------------------------|--------------------------------------------|
| Sistema de Control<br>Gubernamental | Sistema de Control G                       |
| Presentación                        | olstenia de control di                     |
| Normativa                           |                                            |
| Instaladores del Sistema            |                                            |
| Actualizadores del Sistema          |                                            |
| Actualizador v 8.95                 |                                            |
| Actualizador v 8.8                  |                                            |
| Manual del Usuario                  |                                            |
| Envío y Recepción de<br>Información | Presentación                               |
| Preguntas más frecuentes            | El Sistema de Control Gubernamental (Ex S  |
| Código de Aprobación del PAC        | intercambio de información estructurada co |

Sociedades de Auditoría designadas.

de Central Gubernantal

El Sistema de Control Gubernamental permite

4. Luego, para descargar el programa clic sobre el ícono de la columna de **Descargas**, tal como se muestra en la imagen.

### Sistema de Control Gubernamental

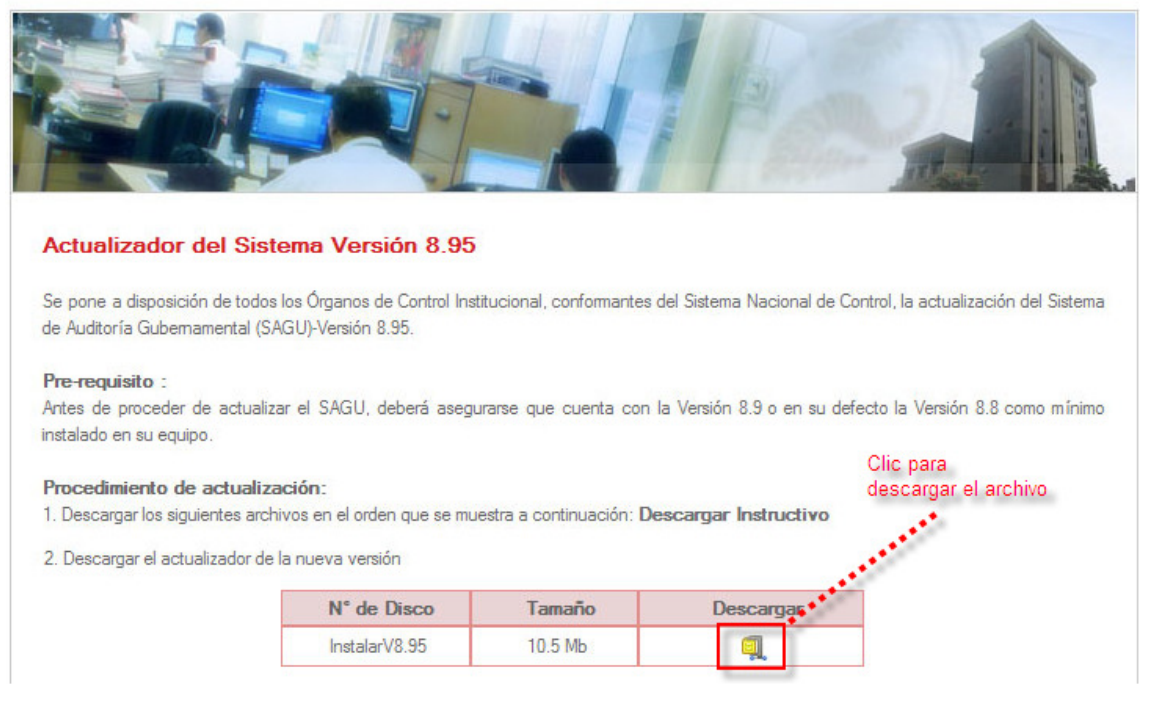

#### 5. A continuación, clic en Guardar

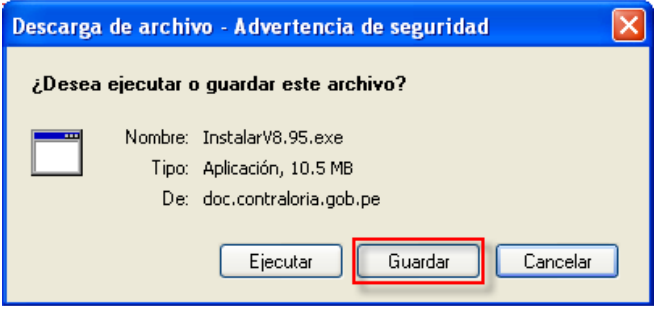

6. Dentro de la ventana "Guardar Como" verificar la ruta donde se guardará el archivo y hacer clic en botón **Guardar**.

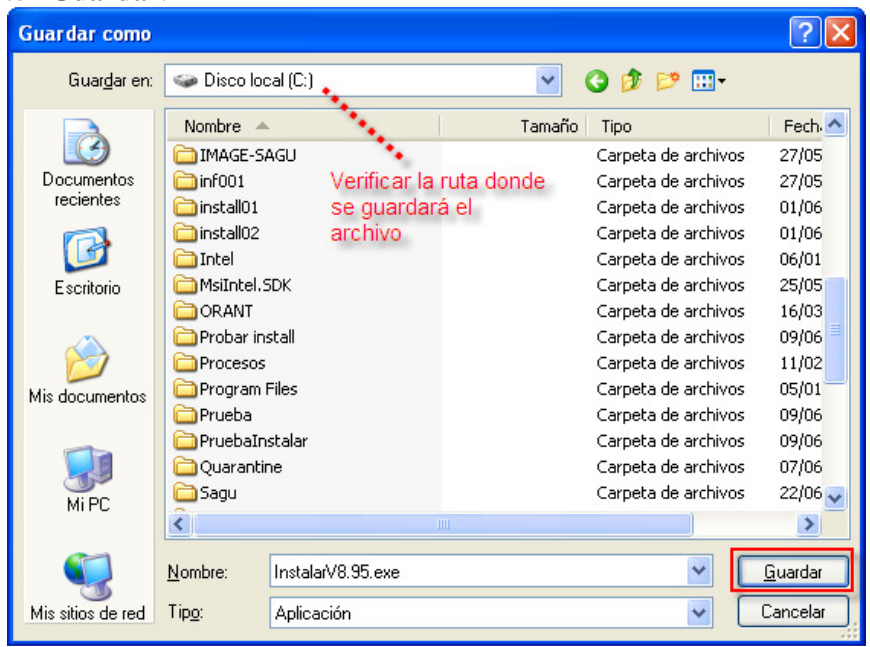

7. Al finalizar la descargar proceder a ingresar a la ruta donde se descarto el archivo:

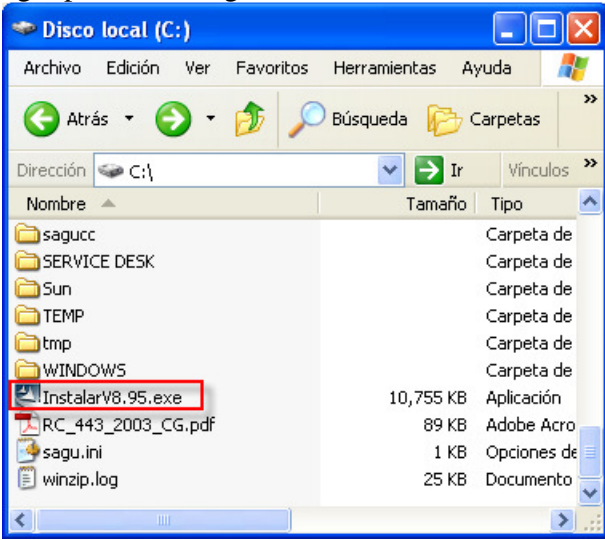

#### **Importante:**

Antes de proceder con los siguientes pasos debe de asegurarse de que el sistema SAGU esté cerrado y el usuario con el que se ingresó a la PC debe tener permisos de "Administrador".

- 8. En seguida, para iniciar la actualización del sistema hacer doble clic sobre el archivo *InstalarV8.95.exe*
- 9. En la ventana de bienvenida, Clic en Siguiente

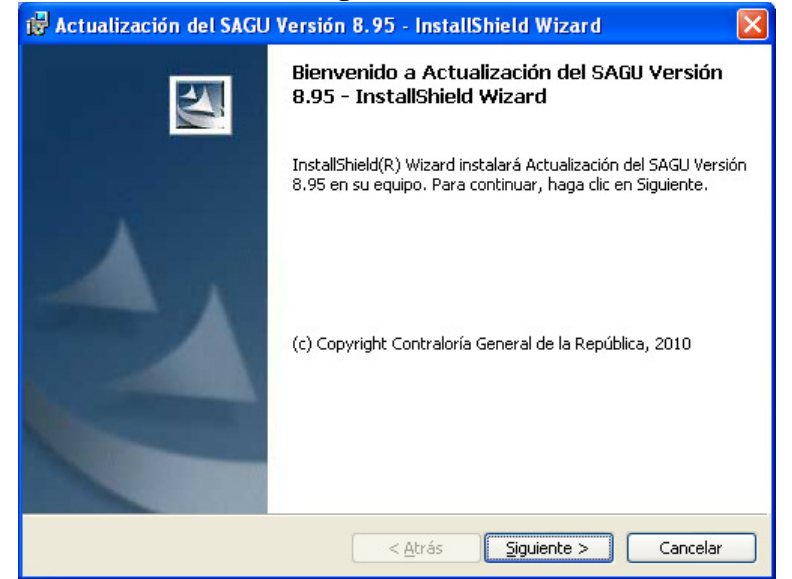

10. En la siguiente ventana, verifique que la ruta de actualización sea la misma carpeta donde se encuentra instalado actualmente el SAG, y luego clic en **siguiente.** 

| 🙀 Actualiz                         | zación del SAGU Versión 8.95 - InstallShield Wizard                                                                |          |
|------------------------------------|----------------------------------------------------------------------------------------------------|----------|
| Carpeta d<br>Haga clic<br>en una c | <b>de destino</b><br>: en Siguiente para instalar en esta carpeta o en Cambiar para instalar<br>:arpeta diferente. | 0        |
|                                    | InstalarActualización del SAGU Versión 8.95 en:<br>C:\SAGU\                                                        | Cambiar  |
| InstallShield –                    | < <u>A</u> trás Siguiente >                                                                                        | Cancelar |

11. Se mostrará la barra de progreso de actualización:

| 🔂 Actualiz            | zación del SAGU Versión 8.95 - InstallShield Wizard 💦 🔲 🗖 🔀                                                                                         |
|-----------------------|----------------------------------------------------------------------------------------------------|
| Instaland<br>Los comp | lo Actualización del SAGU Versión 8.95<br>ponentes del programa seleccionados se están instalando.                                                  |
| 17                    | Por favor, espere mientras InstallShield Wizard instala Actualización del<br>SAGU Versión 8.95. Este proceso puede durar varios minutos.<br>Estado: |
|                       | (**************************************                                                                                                    |
| InstallShield –       | < <u>A</u> trás Siguiente > Cancelar                                                                                                    |

12. Finalmente, se mostrará la siguiente ventana indicando que el proceso ha finalizado, salir haciendo clic en el botón **Finalizar**.

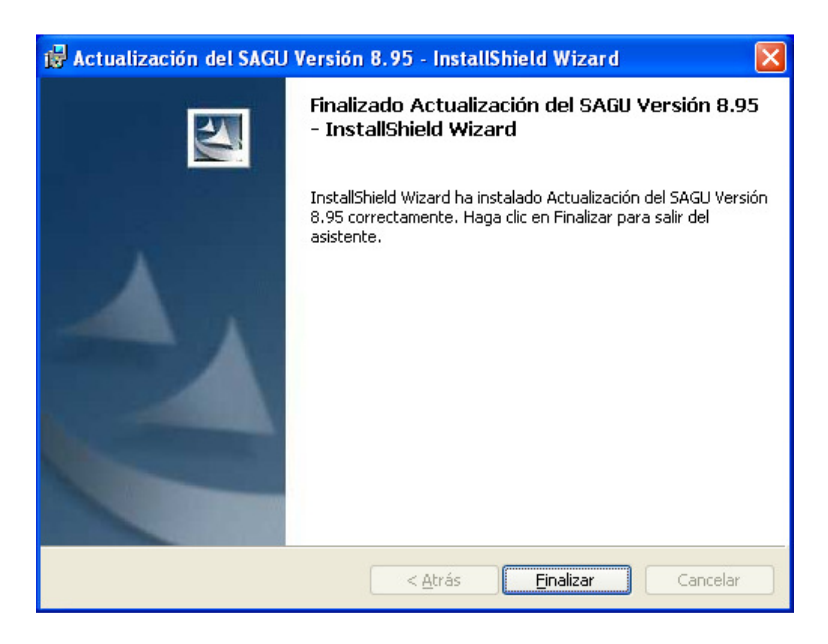

Para verificar que se efectuó correctamente la actualización del sistema, ingresar al SAGU y verificar que en la barra del título aparezca la versión 8.95

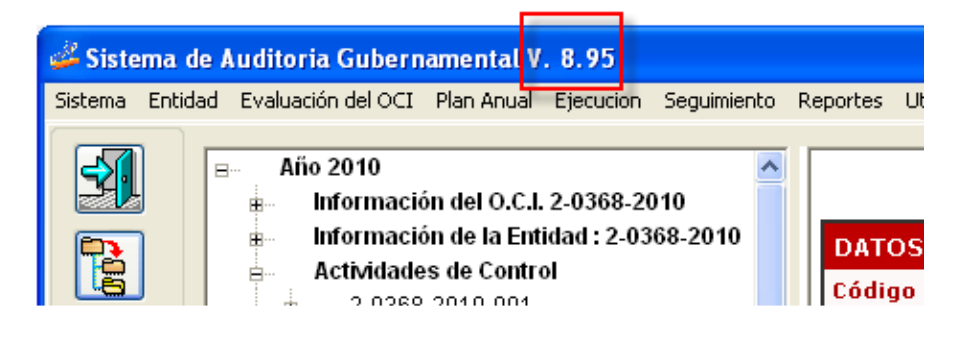

## Actualización Tablas Paramétricas

1. Ingresar a SAGU-Web

| Acceso al Sistema SAGU - Microsoft Internet Explorer                                                                                                    |                     |
|----------------------------------------------------------------------------------------------------|---------------------|
| Archivo Edición Ver Eavoritos Herramientas Ayuda                                                                                                    | A.                  |
| 🕞 Atrás 🔹 🐑 🔹 🛃 🏠 🔎 Búsqueda 👷 Favoritos 🤣 🔗 - 🚔 🔜 🛄 🎎 🖄                                                                                                    |                     |
| Dirección 🔄 http://apps.contraloria.gob.pe/web_sagu/login.aspx                                                                                                    | 🔽 🋃 Ir 🛛 Vínculos 🎽 |
|                                                                                                    | <u>^</u>            |
| SAGU<br>Usuario: C00151                                                                                                    |                     |
| Deserved and the second second s |                     |
| Password:                                                                                                    | 222                 |
| Ingresar                                                                                                    |                     |
| Copyright 2005. Contraloría General de la                                                                                                    | República.          |
| 🗃 Listo                                                                                                    | Internet            |

2. En la Bandeja de Entrada, clic sobre la opción "**Descargar**" que corresponde al archivo de "Tablas Paramétricas" publicado.

| 🚳 Bandeja de Entrada - Microsoft                                                                        | Internet Explorer            |                                      |                     |                      |                 |                  |
|----------------------------------------------------------------------------------------------------|------------------------------|--------------------------------------|---------------------|----------------------|-----------------|------------------|
| Archivo Edición Ver Favoritos Hei                                                                       | rramientas Ayuda             |                                      |                     |                      |                 | <i>A</i> *       |
| 🔇 Atrás 🔹 🐑 🔹 😰 🏠 🔎 Búsqueda 🧙 Favoritos 🤣 🔗 - 嫨 🖂 📙 🏭 🥸                                                |                              |                                      |                     |                      |                 |                  |
| Dirección 🖉 http://apps.contraloria.gob.pe/web_sagu/BandejaEntrada.aspx 🛛 🗹 🗹 🗹 Vínculos 🎽 🈏 SnagIt 📴 🖻 |                              |                                      |                     |                      |                 |                  |
| nero 💽 - Buscar en la Web                                                                               | Buscar As                    | 🔰 🔶 괟 Ingresar 🔊 B                   | urning ROM 🧃        | 💡 čNovedades?        | <b>&gt;&gt;</b> | 🔍 Opciones 🔹     |
|                                                                                                    |                              |                                      |                     | -                    |                 | P.P.D.           |
| SAGU                                                                                                    |                              |                                      | TRAN                | ISFERENCIA           | DE INFO         | RMACION          |
|                                                                                                    |                              |                                      |                     |                      | 24              | 1.7              |
|                                                                                                    | OCI 0376 - MUNICIPAL         | IDAD PROVINCIAL DE SAN               | IGNACIO             |                      |                 |                  |
| OPCIONES                                                                                                |                              | ARCHI                                | VOS RECIBID         | os                   |                 |                  |
| BANDEJA DE ENTRADA                                                                                      |                              |                                      |                     | - "                  | _               | Página: 1        |
| NUEVO ENVIO                                                                                             | Archivo<br>1D60011100127 zin | Tipo Archivo<br>Tablas de Parametros | Fecha<br>23/06/2010 | Tamaño (KB)<br>35.90 | Descarga<br>N A | Descargar        |
|                                                                                                    | 1D60011090138.zip            | Tablas de Parametros                 | 28/11/2009          | 253.90               | N.A. 💉          | Descargar        |
| ARCHITOS LINTIADOS                                                                                      | 1D60011080169.zip            | Tablas de Parametros                 | 06/11/2008          | 76.14                | N.A.            | Descargar        |
| CÓDIGOS DE APROBACIÓN                                                                                   | 1D60011087503.zip            | Tablas de Parametros                 | 05/06/2008          | 33.19                | N.A.            | <u>Descargar</u> |
| CAMBIO DE CLAVE                                                                                         |                              |                                      |                     |                      |                 |                  |
| SALIR                                                                                                   |                              |                                      | 10.1                | •                    |                 |                  |
|                                                                                                    |                              |                                      | clic par            | a proceder a         |                 |                  |
|                                                                                                    |                              |                                      | descar              | gar                  |                 |                  |
|                                                                                                    |                              |                                      |                     |                      |                 |                  |
|                                                                                                    |                              |                                      |                     |                      |                 |                  |
|                                                                                                    |                              |                                      |                     |                      |                 |                  |
|                                                                                                    |                              |                                      |                     |                      |                 |                  |
|                                                                                                    |                              |                                      |                     |                      |                 |                  |
|                                                                                                    |                              |                                      |                     |                      |                 |                  |
| 🕘 Listo                                                                                                 |                              |                                      |                     |                      | 🥝 Interr        | net .::          |

3. Luego, clic en el botón Guardar

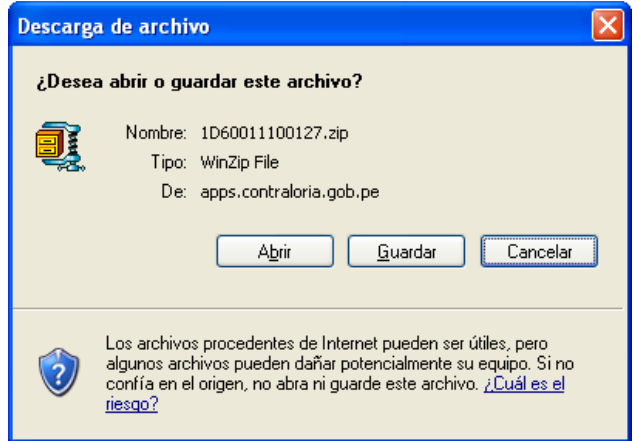

4. Guardar el archivo dentro de la ruta principal de la unidad C: ó D:

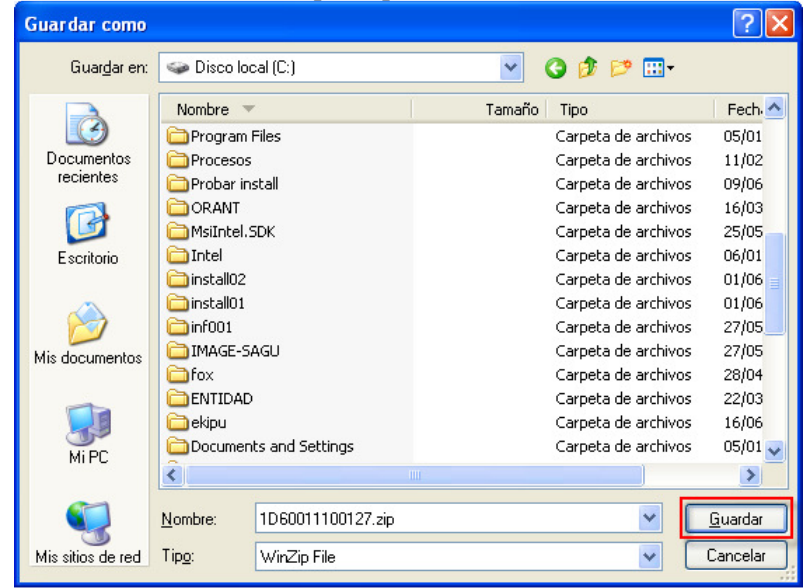

5. Luego de haber procedido a descargar el archivo de las tablas Paramétricas, ingresar al sistema SAGU y seleccionar la opción **Recibir Archivo CGR** dentro del menú **Utilitarios** para proceder a actualizar los datos del sistema.

| 🧳 Sistema de Auditoria Gubernamental V                                                                                                    | 8.95                                                                                                    |                                                                                                    |                                  |
|----------------------------------------------------------------------------------------------------|----------------------------------------------------------------------------------------------------|----------------------------------------------------------------------------------------------------|----------------------------------|
| Sistema Entidad Evaluación del OCI Plan Anual                                                                                                    | Ejecucion Seguimiento Report                                                                                  | es Utilitarios Seguridad                                                                                                    |                                  |
| Año 2010   Información del O.C.I   Información del a Emil   Actividades de Contr   E 2-0368-2010-001   E 2-0368-2010-002   E 2-0368-2010-003   E 2-0368-2010-004   E 2-0368-2010-005   E 2-0368-2010-005   E 2-0368-2010-006   E 2-0368-2010-006   E 2-0368-2010-007   E 2-0368-2010-008   E 2-0368-2010-008   E 2-0368-2010-008   E 2-0368-2010-008   E 2-0368-2010-008   E 2-0368-2010-008   E 2-0368-2010-001   E 2-0368-2010-001   E 2-0368-2010-011   E 2-0368-2010-011   E 2-0368-2010-011 | 2-0368-2010<br>dad : 2-0368-2010<br>I<br>Códi<br>2-0368<br>Esta<br>Por ap<br>Tipo<br>Resolu<br>Doc.<br>015-20 | Enviar<br>Reenviar<br>Recibir<br>Recibir<br>Recibir Archvio CGR<br>Ver Archivo SAGU<br>Copia de Seguridad<br>Restaurar Copia<br>Exportar<br>Recibir Archivo Backup<br>MD-CG | Preguntas Frecuentes   Imprimir. |

6. Seleccionar la opción Tablas de Parámetros, luego clic en el botón Buscar Archivo

| R | ecuperación de Inform            | ación             |                       |                    |
|---|----------------------------------|-------------------|-----------------------|--------------------|
|   | Año del Archivo Recibido: 2010 💌 |                   |                       |                    |
|   | Tipo de Transacción:             | Tablas de Parame  | tros                  |                    |
| Γ | Archivos Recuperados             | Fecha del Archivo | Fecha de Recuperación | Fecha de Versión 📥 |
|   |                                  |                   |                       |                    |
|   |                                  |                   |                       |                    |
|   |                                  |                   |                       |                    |
|   |                                  |                   |                       | <b>_</b>           |
|   |                                  |                   |                       |                    |

7. Seleccionar el archivo descargado (verifiqué que sea el mismo que fuera descargado en el punto 4) y hacer clic en el botón **Seleccionar** 

| Elegir el Archiv   | vo a recuperar                        |        |                     | ? 🛛         |
|--------------------|---------------------------------------|--------|---------------------|-------------|
| <u>B</u> uscar en: | 🗇 Disco local (C:)                    | ~      | G 🌶 🖻 🛄-            |             |
|                    | Nombre 🔺                              | Tamaño | Tipo                | Fech 📥      |
|                    | 🛅 install02                           |        | Carpeta de archivos | 01/06       |
| Documentos         | 🗀 Intel                               |        | Carpeta de archivos | 06/01       |
| recientes          | 🚞 MsiIntel.SDK                        |        | Carpeta de archivos | 25/05       |
|                    | CORANT                                |        | Carpeta de archivos | 16/03       |
|                    | Procesos                              |        | Carpeta de archivos | 11/02       |
| Escritorio         | 🚞 Program Files                       |        | Carpeta de archivos | 05/01       |
|                    | Quarantine                            |        | Carpeta de archivos | 23/06       |
|                    | 🔁 Sagu                                |        | Carpeta de archivos | 23/06       |
|                    | SERVICE DESK                          |        | Carpeta de archivos | 23/04       |
| Mis documentos     | 🚞 Sun                                 |        | Carpeta de archivos | 08/04       |
|                    | TEMP                                  |        | Carpeta de archivos | 16/06       |
|                    | i i i i i i i i i i i i i i i i i i i |        | Carpeta de archivos | 14/06       |
|                    |                                       |        | Carpeta de archivos | 23/06       |
| Mi PC              | 1D60011100127.zip                     | 44 KB  | WinZip File         | 23/06 🗸     |
|                    | <                                     |        |                     | >           |
| <b></b>            | Nombre: 1D60011100127.zip             |        | · [                 | Seleccionar |
| Mis sitios de red  | Tip <u>o</u> : *.zip                  |        | <b>~</b>            | Cancelar    |

8. En seguida, se mostrará la información referente a "Tablas Paramétricas" en la siguiente pantalla , hacer clic sobre el botón **Recuperar Envio** para actualizar los datos del sistema

| Tabla          | Descripción                    |   |
|----------------|--------------------------------|---|
| SAG_PARAMETROS | Arreglo de Tablas Parametricas |   |
|                |                                |   |
|                |                                |   |
|                |                                |   |
|                |                                |   |
|                |                                |   |
|                |                                | - |
|                |                                | - |

9. Finalmente, clic en el botón Aceptar.

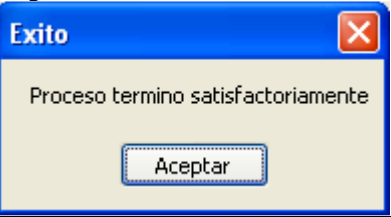